## Filialzuordnung | OPTIK, Stammdaten

Hausglaspreislisten können einer oder mehreren Filialen zugeordnet werden, sodass jede Filiale theoretisch 'ihre' eigenen Glaspreise erhält. Dies kann auch direkt in der Filialverwaltung an der Filiale erfolgen. Das ist z. B. dann praktisch, wenn eine neue Filiale angelegt wird und man nicht alle Preislisten öffnen und zuordnen möchte.

| MPAREX - Stuttgart                                       |                      |                        |                         |               |               |         |              |          |                        |         |               |                       | _                          | U            | ×           |
|----------------------------------------------------------|----------------------|------------------------|-------------------------|---------------|---------------|---------|--------------|----------|------------------------|---------|---------------|-----------------------|----------------------------|--------------|-------------|
| Stammdaten<br>Hausglaspreislisten:<br>Hausglaspreisliste | ( <del>C</del><br>Ha | Suche usglaspreisliste | ہ مر<br>Filialzuordnung | Speichern     | ››<br>Anlegen | Auswahl | ∱<br>⊻origes | Nächstes | Kogieren               | Löschen | C<br>Neuladen |                       | <b>پر</b><br>administrator | Fernivartung | (?)<br>Hife |
| Stammdaten 🛛 🖻                                           | -<br>-               | ilialzuordnung —       |                         |               |               |         |              |          |                        |         |               |                       |                            |              |             |
| Artikelkatalog                                           |                      |                        | Nicht zuge              | ordnete Filia | ilen          |         |              |          |                        |         | Zug           | eordnete Filialen (2) |                            |              |             |
| Arzte                                                    |                      |                        |                         |               |               |         |              |          | Stuttgart<br>Wuppertal |         |               |                       |                            |              |             |
| & Befragungsvorlagen                                     |                      |                        |                         |               |               |         |              |          |                        |         |               |                       |                            |              |             |
| 😔 Brillenfassungen                                       |                      |                        |                         |               |               |         |              | 4        |                        |         |               |                       |                            |              |             |
| Dokumentvorlagen                                         |                      |                        |                         |               |               |         |              | 65       |                        |         |               |                       |                            |              |             |
| Eigenschaften                                            |                      |                        |                         |               |               |         |              | 400      |                        |         |               |                       |                            |              |             |
| Parben 🖓                                                 |                      |                        |                         |               |               |         |              |          |                        |         |               |                       |                            |              |             |
| Firmen                                                   |                      |                        |                         |               |               |         |              |          |                        |         |               |                       |                            |              |             |
| 000 Glaskategorien                                       |                      |                        |                         |               |               |         |              |          | L                      |         |               |                       |                            |              | 1           |
| Glaspreislisten                                          | 1                    |                        |                         |               |               |         |              |          |                        |         |               |                       |                            |              |             |
| Hausglaspreislisten                                      |                      |                        |                         |               |               |         |              |          |                        |         |               |                       |                            |              |             |
| 5x2 Kalkulationen                                        |                      |                        |                         |               |               |         |              |          |                        |         |               |                       |                            |              |             |
| Rontaktvorlagen                                          |                      |                        |                         |               |               |         |              |          |                        |         |               |                       |                            |              |             |
| T Kostenträger                                           |                      |                        |                         |               |               |         |              |          |                        |         |               |                       |                            |              |             |
| KT Verträge                                              |                      |                        |                         |               |               |         |              |          |                        |         |               |                       |                            |              |             |
| 🚔 Kundenbindung                                          |                      |                        |                         |               |               |         |              |          |                        |         |               |                       |                            |              |             |
| R Marken                                                 | -                    |                        |                         |               |               |         |              |          |                        |         |               |                       |                            |              |             |

## Funktionsleiste

| 🕞 🗏 Suche      |               | PI Speichern Anlegen Auswahl Voriges Nächstes Kogieren Löschen Neuladen Mehr AMPAREX Fernwartung                                                                                                    |
|----------------|---------------|----------------------------------------------------------------------------------------------------|
| Schaltfläche   | Name          | Beschreibung                                                                                                    |
|                | Speiche<br>rn | Wurden Daten in der Maske ergänzt, verändert oder gelöscht, werden mit dieser Schaltfläche die Änderungen in die Datenbank gespeichert.                                                                                  |
|                | Anlegen       | Legt eine neue Hausglaspreisliste an (alle Eingabefelder sind leer).                                                                                                    |
| Q              | Auswahl       | Öffnet den Auswahldialog zum Suchen und Öffnen einer Hausglaspreisliste mit verschiedenen Suchparametern.                                                                                                    |
| Û              | Voriges       | Wurden mehrere Hausglaspreislisten über den Suchdialog gefiltert und eine davon geöffnet, kann mit dieser Schaltfläche zur vorherigen Hausglaspreisliste gewechselt werden.                                              |
| $\hat{\Gamma}$ | Nächstes      | Wurden mehrere Hausglaspreislisten über den Suchdialog gefiltert und eine davon geöffnet, kann mit dieser Schaltfläche zur nächsten Hausglaspreisliste gewechselt werden.                                                |
|                | Kopieren      | Kopiert die gerade geöffnete Hausglaspreisliste. Um sicherzugehen, dass die Hausglaspreisliste nicht mit dem gleichen Namen gespeichert wird, bekommt die kopierte Dokumentvorlage vor dem Namen den Zusatz 'Kopie von'. |
| Ŵ              | Löschen       | Löscht die gerade gewählte Hausglaspreisliste mit Rückfrage aus der Datenbank. Die Dokumentvorlage kann danach nicht wieder hergestellt werden.                                                                          |
| $\bigcirc$     | Neulad<br>en  | Wurden auf einem anderen Arbeitsplatz Daten geändert oder erfasst, können diese Daten nachgeladen werden, ohne die Maske neu aufzurufen.                                                                                 |
|                | Mehr          | Über das Mehr-Menü wird das Änderungsprotokoll aufgerufen. Hierüber werden alle Änderungen des gewählten Datensatzes protokolliert und angezeigt.                                                                        |

## Maskenbeschreibung

Schaltfläche

Beschreibung

## Filialzuordnung | OPTIK, Stammdaten

| $\langle \rangle$ | Selektieren Sie aus der linken Tabelle 'Nicht zugeordnete Filialen' eine Filiale und verschieben diese in die rechte Tabelle 'Zugeordnete Filialen'. Damit wird die gewählte Hausglaspreisliste für diese Filiale freigegeben.     |
|-------------------|----------------------------------------------------------------------------------------------------|
| $\bigcirc$        | Selektieren Sie aus der rechten Tabelle 'Zugeordnete Filialen' eine Filiale und verschieben diese in die linke Tabelle 'Nicht zugeordnete Filialen'. Damit wird die gewählte Hausglaspreisliste für diese Filiale wieder entzogen. |
| <≫                | Wählt alle möglichen Filialen aus der linken Tabelle 'Nicht zugeordnete Filialen' und verschiebt diese in die rechte Tabelle 'Zugeordnete Filialen'. Damit wird die gewählte Hausglaspreisliste für alle Filiale freigegeben.      |
| ~~                | Wählt alle möglichen Filialen aus der rechten Tabelle 'Zugeordnete Filialen' und verschiebt diese in die linke Tabelle 'Nicht zugeordnete Filialen'. Damit wird die gewählte Hausglaspreisliste für alle wieder entzogen.          |